Mini Tuto

## Enregistrer un fichier Word en PDF

• Cliquez sur Fichier/Enregistrer sous.

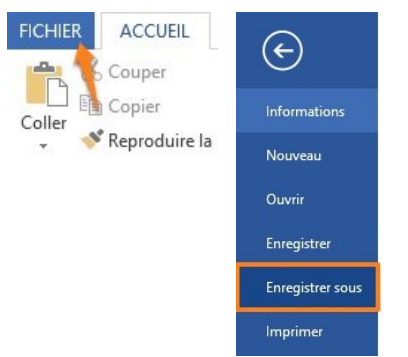

• Cliquez sur Parcourir pour ouvrir l'explorateur de fichiers.

| E                |                  |                      |                                         |
|------------------|------------------|----------------------|-----------------------------------------|
| Informations     | Enregistrer sous |                      |                                         |
| Nouveau          |                  |                      |                                         |
| Ouvrir           | ۵                | OneDrive - Personnel | ConeDrive - Personnel                   |
| Enregistrer      | F                | Ordinateur           | Dossiers récents                        |
| Enregistrer sous |                  |                      | Cocuments                               |
| Imprimer         | +                | Ajouter un lieu      | OneDrive de Géraldine Masse » Documents |
| Partager         |                  |                      |                                         |
| Exporter         |                  |                      | Parcourir                               |
|                  | 1                |                      |                                         |

 Sélectionnez son emplacement, cliquez sur le menu déroulant Type et choisissez PDF. Cliquez sur Enregistrer.

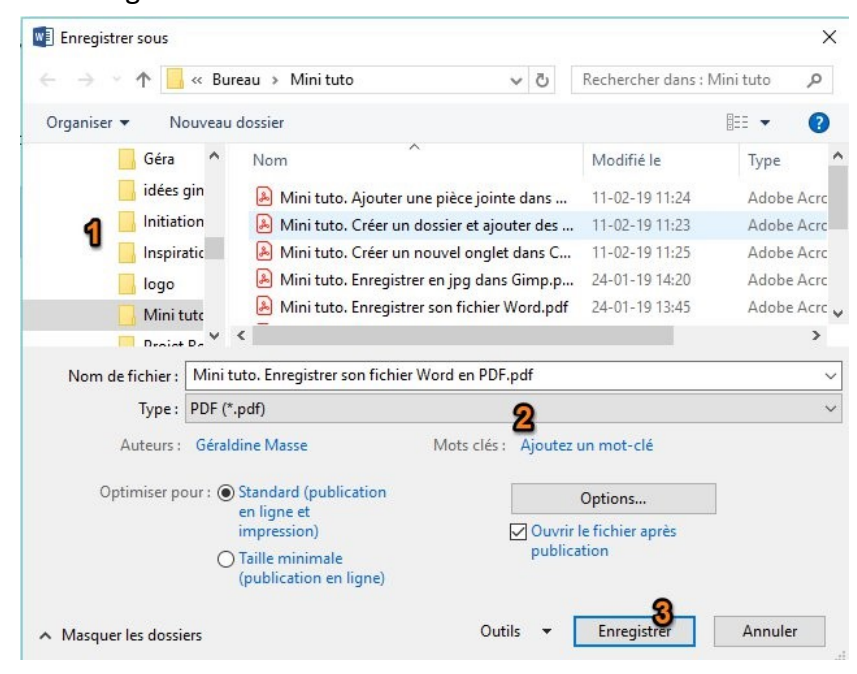